## Belangrijke wijziging "2.1" voor Tripy producten

- Laatste versie van RoadTracer Pro software is 2.1.1 (zichtbaar via help -> over)
  - Indien je bent nog over een versie 1.x, gelieve hoofdstuk #1 te raadplegen
  - In versie 2.0.x of 2.1.0 dan hoofdstuk #2
- Jou Tripy II GPS moet in versie 2.1.0 zijn (zie menu Instellingen Informatie)
  - Indien je bent nog over een versie 1.x, gelieve hoofdstuk #1 te raadplegen
  - In versie 2.0.x, dan hoofdstuk #3

<----->

**Hoofdstuk 1** : Kies een moment tijdens welke je je computer niet nodig hebt tijdens een paar uren. Word niet bang alleen maar geduld hebben ...

-> Download dit bestand op jou harde schijf (een van de 2 links naar de keuze)

http://download.tripy.be/iso/tripyv2.1.iso

http://chilp.it/f91bb6

<u>Operking</u> : Dit bestand is van een grootte van 3GB ongeveer en het duurt een paar uren.

-> Na het bestand ISO werd opgenomen kunt jij een installatie DVD-R/RW ervan maken met hulp van de gratis software Daemon-Tools Lite bijvoorbeeld http://www.daemon-tools.cc/eng/products/dtLite

<u>Opmerking:</u> als je met de 2 voorlopige fasen probleem tegenkomt, vraag dit aan een vriend te maken of koop de TIIV2 DVD op de Tripy store (0 € maar zending kosten te betalen) <u>http://www.tripy.eu/nl/tripy-2-gps-road-book-motor-route/producten/accessoires</u> -> Plaats de DVD in de lezer, een menu met 3 optie komt op scherm:

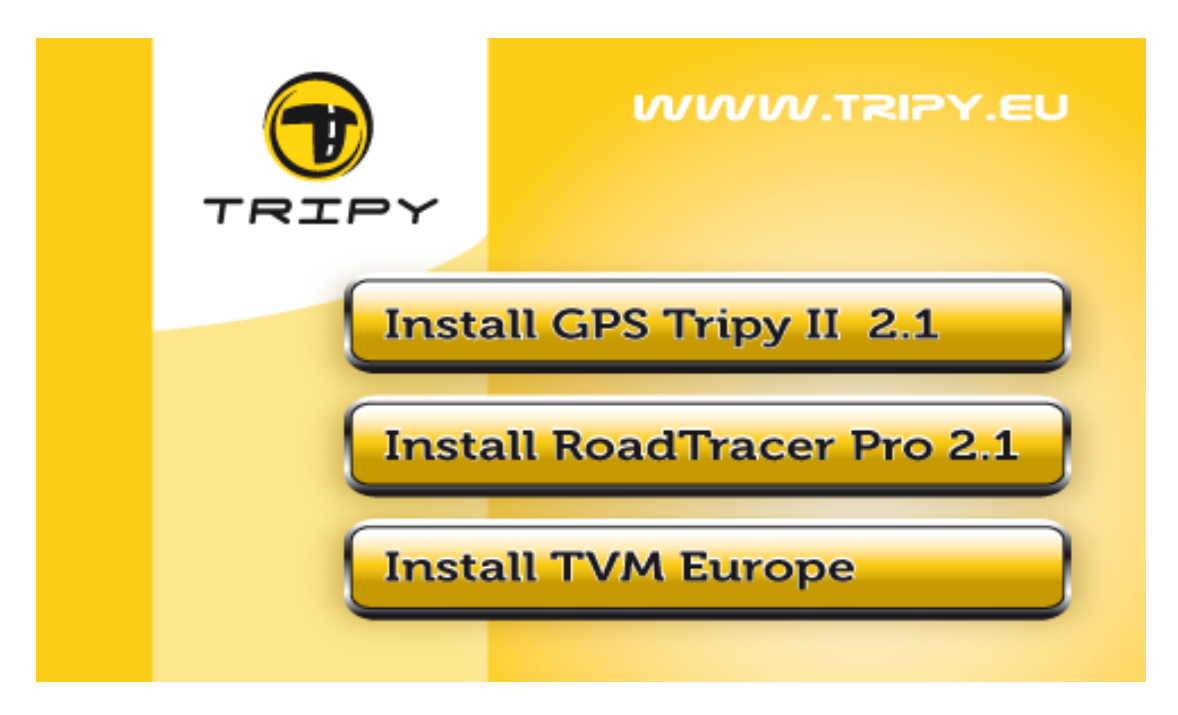

<u>Opmerking</u>: Het is mogelijk dat op bepaalde configuratie, dit menu niet voorkomt. Als er niets gebeurt, start het programma "autorun.exe" die in root van de dvd ligt.

-> Update van jouw Tripy II GPS in versie 2.1. Deze procedure tot 3 uren duren. Het is dus belangrijk de mechanismen van de vaststelling van een standby-stand van de PC voor het upgrade uitschakelen. Het is ook van hoogst belang de Tripy II tijdens de operatie niet van de computer deconnecteren!

- Start jouw TRIPY II GPS op. Na het welkom scherm connecteer hem aan de computer en wacht de melding 'COMM'
- Klik op de eerste optie in het menu 'Install Your Tripy II 2.1' en start de update
- Wanneer de update is beëindigd wordt het gevraag de Tripy II op een 'veilig ' manier loskoppelen (zoals met een USB Sticker)
- Het update van jouw Tripy II GPS zal nog enkele minuten duren. Na zijn herstarten gelieve de versie via Instellingen – informatie controlen. Het zou de versie 2.1.0 zijn.

-> Update van jouw RoadTracer Pro in versie 2.1. De process is eerst de tweede optie van het menu uitvoeren (Install RoadTracer Pro 2.1) en dan de derde optie (Install TVM Europe)

<----->

Hoofdstuk 2 : jouw RoadTracer Pro is in versie 2.0.x of 2.1.0 en je zou in

versie 2.1.1 upgraden.

-> **Download** dit bestand op jou harde schijf http://download.tripy.be/roadtracer/setuptripy 2 1 1 435.exe

-> Lanceert deze .exe met vertrouw, gewoon Yes of Ok aan de Windows meldingen antwoorden.

-> **Herstart** jou RoadTracer Pro en controleer dat de versie is nu well **2.1.1** (hulp -> Over).

<----->

**Hoofdstuk 3** : indien jou Tripy II GPS versie 2.0.0, 2.0.1, 2.0.2 of 2.0.3 van de programma hebt raad ik jou aan de **versie 2.1.0** te installeren.

-> Lanceert <u>http://community.tripy.eu/download/update/tripyupdate.exe</u> met vertrouw en jou GPS alleen connecteren wanneer het programma het vraagt. Laat hem gewoon werken tot het programma jou de 'veilig' deconnecteren vraagt (zie hierboven)

-> Jou Tripy II GPS zal herstarten. Bedankt controleren via 'Instellingen – Informatie' dat de **versie 2.1.0** is well geïnstalleerd.

<----->

Bedankt voor jou vertrouw in onze producten.

Met Vriendelijke Groeten,